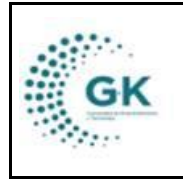

**PLANIFICACIÓN** 

MODULO: Planificación OPCION: Gestión de indicadores

## **OBJETIVO:**

Gestionar indicadores

## **PROCEDIMIENTO:**

Para gestionar indicadores en el sistema, seguimos los siguientes pasos:

1. Ingrese al módulo de planificación:

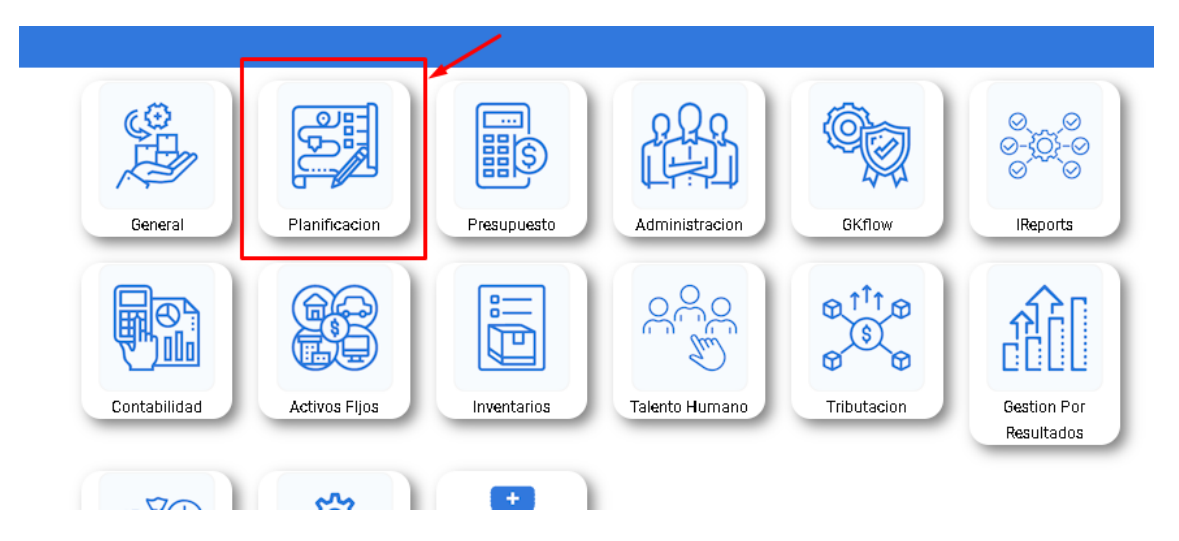

2. Visualizará un tablero con varias opciones, ingrese a GESTIÓN DE INDICADORES:

| techo presuduestario                                                                                                    | MONTO PLANIFICADO                                                                                                    | MONTO ELECUTADO                                                                                                    | % EIECUCIONI FINANCIERA                                         |
|----------------------------------------------------------------------------------------------------|----------------------------------------------------------------------------------------------------|----------------------------------------------------------------------------------------------------|-----------------------------------------------------------------|
| \$ 0.00                                                                                                    | \$ 0.00                                                                                                    | \$ 0.00                                                                                                    | <b>0 %</b>                                                      |
| NRO.OBJETIVOS OPERATIVOS                                                                                                    | NRO. TAREAS PLANIFICADAS                                                                                                    | NRO. INDICADORES                                                                                                    | % EIECUCION PLANIFICACION                                       |
| 2                                                                                                    | O                                                                                                    | O                                                                                                    |                                                                 |
|                                                                                                    |                                                                                                    |                                                                                                    |                                                                 |
| CREACION POA. INSTITUCIONAL DE LA UNIDAD<br>Revise su planificación POA de la unidad, verifique sus<br>actividades, objetivos e indicadores | POA DE LA UNIDAD<br>Pob DE LA UNIDAD<br>Revise su planificación POA de la unidad, verifique sus<br>actividades, objetivos e iniciadores y realice<br>reprogramaciones y reformas a su planificacion | SEGUIMIENTO PLANIFICACION<br>Realice el seguimiento POA, genere reportes de<br>gestión, reporte la matriz POA e indicadores | GESTION DE INDICADORES<br>Seguimiento de indicadores por unidad |

## 3. Verifique que el área a buscar sea la suya y dé clic en el botón buscar

| Periodo Presupuestario 2024 - proforma                                                                                                  | COORDINACIÓN DE AGRICULTURA URBANA                | ✓ Q.Buscer ⊖Imprimir |
|----------------------------------------------------------------------------------------------------|---------------------------------------------------|----------------------|
| CORPORACIÓN DE PROMOCIÓN ECONÓMICA<br>COORDINACIÓN DE ACRICULTURA URBANA<br>Reporte de indicadores correspondiente a Fe<br>Usuero: PYME | CONQUITO<br>Ibrero-2024 reportar hasta 2024-02-28 |                      |

A continuación, se desplegará todos los indicadores y metas cargados previamente por el área de planificación.

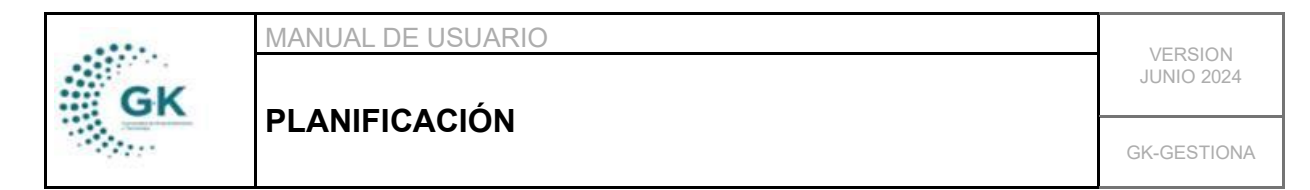

4. Para ingresar una meta, de clic en el número que se pretende cumplir en el mes a subir la meta:

| POR<br>RDII<br>orte | ACIÓN E<br>NACIÓN<br>de Indio<br>Æ | DE PROMOCIÓN ECONÓMICA CONQUITO<br>DE AGRICULTURA URBANA<br>adores correspondiente a Febrero-2024 reporta                                                                                                    | ar hasta 2024                      | -02-28 |                    |                    |                    |                    |                        |            |            |            |            |            |            |               |
|---------------------|------------------------------------|----------------------------------------------------------------------------------------------------|------------------------------------|--------|--------------------|--------------------|--------------------|--------------------|------------------------|------------|------------|------------|------------|------------|------------|---------------|
| 5                   | 50% Sin re                         | sultado                                                                                                    | g o                                |        |                    | 😑 Entre            | 85% y 99% -        | Alerta             |                        |            |            | ≥ 100      | % Acepta   | ble        |            |               |
| UIMIE               | INTO DE II                         | NDICADORES-OBJETIVOS                                                                                                    |                                    |        |                    |                    |                    |                    |                        |            |            |            |            |            |            |               |
|                     |                                    |                                                                                                    |                                    |        |                    |                    |                    |                    |                        |            |            |            |            |            |            |               |
| 00                  | P2 - Increi                        | mentar el monto de financiamiento de capital semilla entregado a                                                                                                    | a emprendedore                     | 5      |                    |                    |                    |                    |                        |            |            |            |            |            |            |               |
| l 00<br>No.         | P2 - Increi<br>Estado              | mentar el monto de financiamiento de capital semilla entregado a<br>Indicador                                                                                                    | a emprendedore<br>Meta             | 5      |                    |                    |                    | Peri               | iodicida               | ıd         |            |            |            |            |            | Avance        |
| 00<br>No.           | P2 - Increi<br>Estado              | mentar el monto de financiamiento de capital semilla entregado a<br>Indicador<br>AUP-11. Número de nuevos unidades                                                                                                    | a emprendedore<br>Meta             | 5      |                    |                    |                    | Peri               | iodicida               | d          |            |            |            |            |            | Avance        |
| No.                 | P2 - Increi<br>Estado              | mentar el monto de financiamiento de capital semilia entregado a<br>Indicador<br>AUP-11 Número de nuevas unidades<br>productivas agropecuarias de escala urbana                                                                                                    | emprendedore<br>Meta               | Ene    | Feb                | Mar                | Abr                | Peri<br>Mayo       | iodicida<br>Jun        | d<br>Jul   | Ago        | Sep        | Oct        | Nov        | Dic        | Avance        |
| l00<br>No.          | P2 - Increi<br>Estado              | mentar el monto de financiamiento de capital semilla entregado a<br>Indicador<br>AUP-11 Número de nuevas unidades<br>productivas agropecuarias de escala urbana<br>abiertas<br>Sumatoria de nuevas unidades productivas                                                               | a emprendedore<br>Meta<br>Σ 200.00 | Ene    | Feb<br>20          | Mar<br>40          | Abr<br>60          | Peri<br>Mayo<br>80 | iodicida<br>Jun<br>100 | Jul<br>120 | Ago<br>130 | Sep<br>150 | Oct<br>170 | Nov<br>190 | Dic<br>200 | Avance<br>36% |
| No.                 | P2 - Increi                        | mentar el monto de financiamiento de capital semilla entregado a<br>Indicador<br>AUP-11 Número de nuevas unidades<br>productivas agropecuarias de escala urbana<br>abiertas<br>Sumatoria de nuevas unidades productivas<br>agropecuarias de escala urbana abiertas<br>Periodo:mensual | a emprendedore<br>Meta<br>Σ 200.00 | Ene    | Feb<br>20<br>50.00 | Mar<br>40<br>68.00 | Abr<br>60<br>73.00 | Peri<br>Mayo<br>80 | iodicida<br>Jun<br>100 | Jul<br>120 | Ago<br>130 | Sep<br>150 | Oct<br>170 | Nov<br>190 | Dic<br>200 | Avance<br>36% |

Posterior a ello, se abre una pantalla en la cual debe completar los campos según lo cumplido en dicho mes:

| Fecha Reporte 29/02/2024<br>Formula Sumatoria de p<br>Meta Propuesta 2500,00 | ersonas capacitadas para la imp                                                                            | Meta Acumulada                 | S                       |  |  |  |  |  |  |  |
|------------------------------------------------------------------------------|----------------------------------------------------------------------------------------------------|--------------------------------|-------------------------|--|--|--|--|--|--|--|
| Formula Sumatoria de p<br>Meta Propuesta 2500,00                             | ersonas capacitadas para la imp                                                                            | lementación de infraestructura | e preductives en el DMO |  |  |  |  |  |  |  |
| Meta Propuesta 2500,00                                                       | Formula Sumatoria de personas capacitadas para la implementación de infraestructuras productivas en el DMQ |                                |                         |  |  |  |  |  |  |  |
| Bosultados                                                                   |                                                                                                    | Meta Anterior                  | 1250,00                 |  |  |  |  |  |  |  |
| es requerido                                                                 |                                                                                                    |                                |                         |  |  |  |  |  |  |  |
| Dificultades es requerido                                                    |                                                                                                    |                                |                         |  |  |  |  |  |  |  |

4.1. En la primera parte podrá observar la meta propuesta y la fórmula del cálculo. Complete los campos del resultado obtenido y las dificultades que se presentaron:

En caso de las metas de sumatoria vamos a completar solamente el campo de los resultados obtenidos y automáticamente los calcula la meta del periodo:

|                           | MANUAL DE USU                       | VERSION                  |                             |                      |             |
|---------------------------|-------------------------------------|--------------------------|-----------------------------|----------------------|-------------|
| GK                        |                                     | ón                       |                             |                      | JUNIO 2024  |
|                           | PLANIFICACIO                        | UN                       |                             |                      | GK-GESTIONA |
| 1. Reporte de Metas 2. Ag | regar Medios de verificación Histor | rial de Reportes         |                             |                      |             |
| Fecha Reporte             | 29/02/2024                          |                          | Meta Acumulada              | S                    |             |
| Eormula                   | Sumataria da parcenas canac         | itadae nara la implement | ación de infraestructuras n | roductives en el DMO |             |

| Forniula       | sumatoria de personas capacitadas para la impre | mentación de inn aestructuras pr |         |
|----------------|-------------------------------------------------|----------------------------------|---------|
| Meta Propuesta | 2500,00                                         | Meta Anterior                    | 1250,00 |
| Resultados     | Personas capacitadas para la implementación de  | infraestructuras productivas en  | el DMQ  |
| Diferuiteder   |                                                 |                                  |         |
| Directitades   | Falta de personal y materiales.                 |                                  |         |
|                |                                                 |                                  |         |
|                |                                                 | Meta                             | 1250    |
|                | Sur                                             | natoria de personas capacitadas  | 0       |
|                |                                                 | -                                | 0,00    |
|                |                                                 | Meta Periodo                     | 0,00    |

En el caso de las metas porcentuales, ingrese las actividades ejecutadas y las actividades planificadas para la implementación, posterior la meta del periodo será calculada automáticamente:

| 1. Reporte de Metas | 2.Agreg | ar Medios de verificación | Historial de Reportes            |                                  |                                  |
|---------------------|---------|---------------------------|----------------------------------|----------------------------------|----------------------------------|
| Fecha Re            | eporte  | 29/02/2024                | Ē                                | Meta Acumulada                   | S                                |
| For                 | rmula   | Actividades ejecutada     | s / Actividades planificadas     | para la implementación de la Est | rategia Agroalimentaria de Quito |
| Meta Prop           | uesta   | 30,00                     |                                  | Meta Anterior                    | 25,00                            |
| Result              | tados   | Actividades planificada   | de la Estrategia Agroalimentaria | de Quito                         |                                  |
| Dificul             | itades  | Falta de personal y ma    | ateriales.                       |                                  |                                  |
|                     |         |                           |                                  | Meta                             | 5                                |
|                     |         |                           |                                  | Actividades ejecutadas 🔶         | 5                                |
|                     |         |                           | Actividades plan                 | ificadas para la implementación  | . 5                              |
|                     |         |                           |                                  | Meta Periodo                     | 5,00                             |

4.2. Nos dirigimos a la segunda pestaña en la cual debe ingresar los medios de verificación para justificar la meta de este mes:

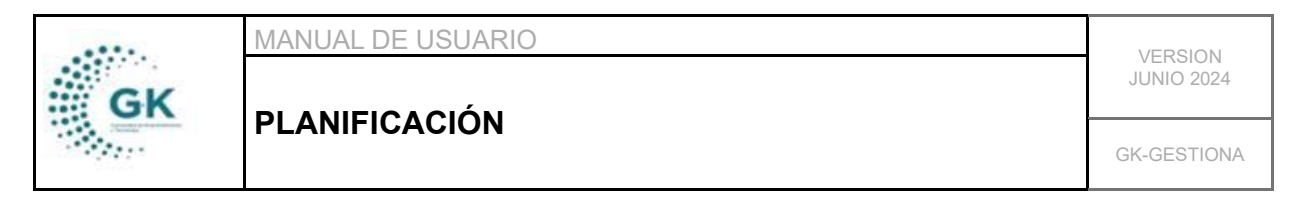

| ado                                              | Indicador                                                                | Moto                  |   |   | г | oriodicidad |         |               |       |     |
|--------------------------------------------------|--------------------------------------------------------------------------|-----------------------|---|---|---|-------------|---------|---------------|-------|-----|
| Detalle de Metas                                 | 1                                                                        |                       |   |   |   |             |         |               |       |     |
| productivas agrop                                | ecuarios delescara druana                                                |                       |   |   |   |             |         |               |       | C C |
| 1. Reporte de Metas                              | 2. Agregar Medios deverificación                                         | Historial de Reportes |   |   |   |             |         |               |       |     |
| Agregar archiv                                   | os justificación                                                         |                       |   |   |   |             |         |               |       | Dic |
| AUP-13 Percentaje                                | de avance en la                                                          |                       | _ | _ | _ |             | _       |               | _     |     |
| - Invelopiontación d                             | n In Estintadin                                                          |                       |   |   |   | Agregar Me  | tas Act | ualizar Metas | Close | 2   |
| Actividades ejecutadas<br>implementación de la E | / Actividades planificadas para la<br>strategia Agroalimentaria de Quito | 16.6                  | 7 |   |   |             |         |               |       |     |

4.3. Por último, al ingresar a la tercera pestaña va a encontrar el historial de todos los meses que se ha completado las metas de este indicador:

| teporte   | Resultados/Justificación                                                                                                    | Dincuitad                                                                                                | Meta lograda | Meta propuesta | Accion |
|-----------|----------------------------------------------------------------------------------------------------|----------------------------------------------------------------------------------------------------|--------------|----------------|--------|
| 024-05-31 | Sumatoria de personas capacitadas para la<br>implementación de infraestructuras productivas en el<br>DMQ<br>pgarofalo@conquito.org.ec | Sumatoria de personas capacitadas para la<br>implementación de infraestructuras productivas en el<br>DMQ | 400.00       | 1250.00        |        |
|           | pgarofalo@conquito.org.ec                                                                                                    | UMQ                                                                                                    |              |                |        |
|           |                                                                                                    |                                                                                                    |              |                |        |
|           |                                                                                                    |                                                                                                    |              |                |        |

Una vez completa la información, agregamos la meta en el botón rojo de la parte inferior de la pantalla:

| 2024-05-31                                                         | Sumatoria de personas capacitadas para la<br>implementación de infraestructuras productiv<br>DMQ<br>pgerofelo@conquito.org.ec | vas en el | Sumatoria de<br>infrae structu | e personas o<br>unas product | apacitadas<br>tivasen el D | pana la imple<br>MQ | mentación de | 400.00  | 1          | 1250.00  |          |           |           |
|--------------------------------------------------------------------|----------------------------------------------------------------------------------------------------|-----------|--------------------------------|------------------------------|----------------------------|---------------------|--------------|---------|------------|----------|----------|-----------|-----------|
|                                                                    |                                                                                                    |           |                                |                              |                            |                     |              |         |            |          |          |           |           |
|                                                                    |                                                                                                    |           |                                |                              |                            |                     |              |         |            |          |          |           |           |
|                                                                    |                                                                                                    |           |                                |                              |                            |                     |              |         | 1          |          |          |           |           |
|                                                                    |                                                                                                    |           |                                |                              |                            |                     |              |         |            |          |          |           |           |
| Laboratorio de Ag<br>Sumatoria de activac<br>Agricultura Urbana La | (FICUITUTA UFDANA LA FACTORIA<br>(ones desarrolladas en el Laboratorio de<br>a Factoría                                       | Σ 12.00   | Ene<br>O                       | Feb<br>1                     | Mar<br>2                   | Abr<br>3            | Mayo<br>4    | Ju<br>5 | n Jul<br>7 | Ago<br>B | Sep<br>9 | Oct<br>10 | Nov<br>11 |
| Periodo:mensual                                                    |                                                                                                    |           |                                |                              |                            |                     |              |         |            |          |          |           |           |

Al salir, podrá visualizar las metas completadas en color rojo y el porcentaje del indicador completado en la parte derecha de cada ítem:

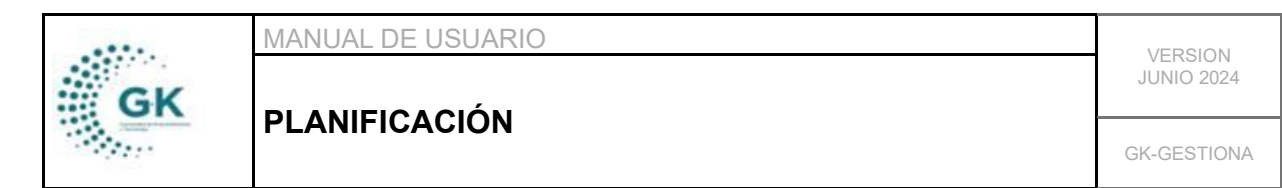

| 2 | ۲ | AUP-12 Número de personas capacitadas<br>para la implementación de infraestructuras<br>productivas en el DMQ<br>Sumatoria de personas capacitadas para la<br>implementación de infraestructuras productivas en el<br>DMQ<br>Periodo:mensual                                                                     | Σ<br>15000.00 | Ene<br>1250        | Feb M<br>2500 3 | 1ar At<br>750 501 | or Ma<br>00 62<br>400 | ayo Jun<br>50 7500<br>1.00 | Jul<br>8750 | Ago<br>10000 | Sep<br>11250    | Oct<br>12500 | Nov<br>13750 | Dic<br>15000 | 2%  |
|---|---|----------------------------------------------------------------------------------------------------|---------------|--------------------|-----------------|-------------------|-----------------------|----------------------------|-------------|--------------|-----------------|--------------|--------------|--------------|-----|
| 3 | ۲ | AUP-13 Porcentaje de avance en la<br>implementación de la Estrategia<br>Agroalimentaria de Quito para la<br>construcción de un sistema alimentario<br>sostenible<br>Actividades ejecutadas / Actividades planificadas para la<br>implementación de la Estrategia Agroalimentaria de<br>Quito<br>Periodo:mensual | 100.00 %      | Ene<br>25<br>16.67 | Feb<br>30       | Mar<br>35         | Abr<br>45             | Mayo<br>55                 | Jun<br>60   | Jul A<br>65  | .go Se<br>70 8( | p Oct<br>90  | Nov<br>95    | Dic<br>100   | 16% |

5. Para concluir, podrá visualizar un reporte de cada indicador al hacer clic en el botón gris del lado izquierdo:

|   |   | Periodo:mensual                                                                                                    |               |                    |             | 1           | <u> </u>    |                        |             | I.          | 1            | 1               | T               | 1            | 1 1          |     |
|---|---|----------------------------------------------------------------------------------------------------|---------------|--------------------|-------------|-------------|-------------|------------------------|-------------|-------------|--------------|-----------------|-----------------|--------------|--------------|-----|
| 2 | ۲ | AUP-12 Número de personas capacitadas para la<br>implementación de infraestructuras productivas en<br>el DMQ<br>Sumatoria de personas capacitadas para la implementadón<br>de infraestructuras productivas en al DMQ<br>Periodormensual                                                                   | Σ<br>15000.00 | Ene<br>1250 2      | Feb<br>2500 | Mar<br>3750 | Abr<br>5000 | Mayo<br>6250<br>400.00 | Jun<br>7500 | Jul<br>8750 | Age<br>10000 | Sep<br>11250    | Oct<br>12500    | Nov<br>13750 | Dic<br>15000 | 2%  |
| з | ۲ | AUP-13 Porcentaje de avance en la<br>implementación de la Estrategia Agroalimentaria<br>de Quito para la construcción de un sistema<br>alimentario sostenible<br>Actividades ejecutadas / Actividades planificadas para la<br>implementación de la Estrategia Agroalimentaria de Quito<br>Periodormensual | 100.00 %      | Ene<br>25<br>16.67 | Fel<br>30   | b M.<br>3   | ar A<br>5 4 | ibr Mi<br>15 5         | ayo 35      | Jun<br>60   | Jul 4<br>65  | ligo Si<br>70 8 | ep Oct<br>0 90  | t Nov<br>95  | Dic<br>100   | 16% |
| 4 | ۲ | AUP-14 Número de asistencias técnicas impartidas<br>a las unidades productivas de la agricultura urbana<br>Sumatoria de asistencias técnicas impartidas a las unidades<br>productivas de la agricultura urbana<br>Periodo:mensual                                                                         | Σ<br>10000.00 | Ene    <br>800   1 | Feb<br>700  | Mar<br>2600 | Abr<br>3500 | Mayo<br>4400           | Jun<br>5300 | Jul<br>630  | Ag<br>0 680  | o Sep<br>10 770 | 0 Oct<br>0 8600 | Nov<br>9500  | Dic<br>1000  | 0%  |

Al visualizar el reporte, podrá imprimirlo en el botón de la parte superior derecha:

| Periodo Presupuestario 2024 - proforma                                                                                | ♥ COORDINACIÓN DE AGRI CULTURA URBANA                                                                      |                            | ← Q Buscar ⊖Imprimir |
|----------------------------------------------------------------------------------------------------|----------------------------------------------------------------------------------------------------|----------------------------|----------------------|
| SEGUIMIENTO DE INDICADORES - TAREAS PLANIFICADAS<br>GESTION DE LA PLANIFICACIÓN<br>COORDINACIÓN DE AGRICULTURA URBANA |                                                                                                    |                            |                      |
| ≤ 50% Sin resultado                                                                                                   | o s 85% - Altorie ago                                                                                      | 😑 Entre 85% y 99% - Alerta | ≥ 100% Aceptable     |
| SEGUIMIENTO DE INDICADORES - OBJETIVOS                                                                                |                                                                                                    |                            |                      |
|                                                                                                    |                                                                                                    |                            |                      |
| REPORTE AVANCE DE META DE PROYECTO (POA Y PAI)                                                                        |                                                                                                    |                            |                      |
| 1. Datos Generales de la Meta:                                                                                        |                                                                                                    |                            |                      |
| ENTIDAD O DEPENDENCIA:                                                                                                | COORDINACIÓN DE AGRICULTURA URBANA                                                                         |                            |                      |
| MES DE AVANCE:                                                                                                    | FEBRERO                                                                                                    | FECHA DE ELABORACIÓN:      | 2024-02-28           |
| PROGRAMA:                                                                                                    | PRODUCTIVIDAD SOSTENIBLE                                                                                   |                            |                      |
| PROYECTO:                                                                                                    | AUP-Sistema de producción sostenible y consumo responsable desde la Agricultura Urbana                     |                            |                      |
| ACTIVIDAD:                                                                                                    | AUP-A4 Impartir asistencias técnica a las unidades productivas de agricultura urbana                       |                            |                      |
| META DE ACTIVIDAD.                                                                                                    | AUP-M4 Brindar 10.000 asistencias técnicas a las unidades productivas de agricultura urbana en el año 2024 |                            |                      |